# Manuale d'uso

# Accredito per il diritto a pensione di periodi non lavorati nel part time verticale o ciclico

L'applicazione consente al lavoratore iscritto ad una gestione privata, che abbia svolto lavoro a tempo parziale verticale o ciclico l'inserimento, l'invio e la consultazione dello stato delle domande telematiche di accredito per il diritto a pensione di periodi non lavorati nel part time verticale o ciclico inserite e trasmesse telematicamente.

# **INSERISCI DOMANDA**

Di seguito si elencano i passaggi relativamente all'inserimento e invio online della domanda da parte del cittadino. Le stesse funzioni sono disponibili per il patronato e il contact center ai quali l'utente può rivolgersi per avere supporto nella compilazione della domanda telematica.

N.B. La procedura consente la compilazione e l'invio della domanda anche priva della documentazione allegata richiesta. In tal caso l'interessato deve però integrare tempestivamente la documentazione mancante contattando direttamente la sede competente Inps. Se la documentazione richiesta non viene integrata dal richiedente, la domanda non può essere lavorata e, di conseguenza, può essere respinta.

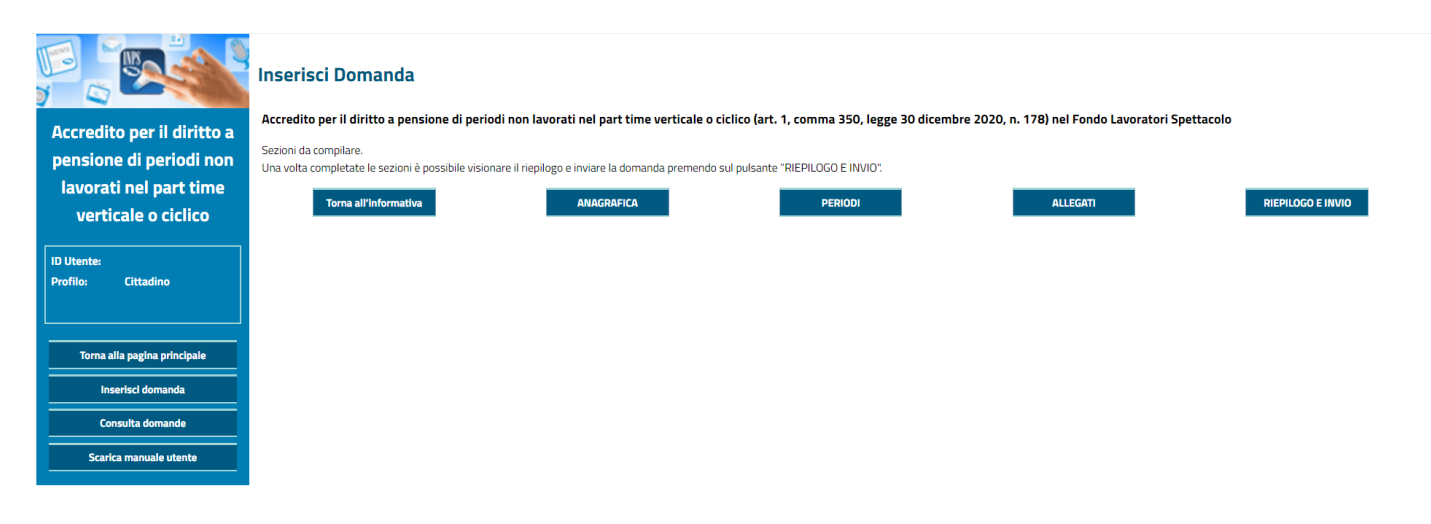

Figura 1 – Pagina lavorazione della domanda di accredito

Dopo aver effettuato l'accesso alla procedura denominata "Accredito per il diritto a pensione di periodi non lavorati nel part time verticale o ciclico" dal Portale INPS>Tutti i servizi tramite SPID (oppure con CNS) la "Home Page" dell'applicazione consente di accedere alle seguenti funzioni:

- 1. Inserisci Domanda
- 2. Consulta Domande
- 3. Scarica manuale utente

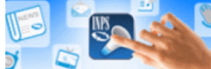

Benvenuta nell'applicazione Accredito per il diritto a pensione di periodi non lavorati nel part time verticale o ciclico, riservata agli iscritti alle Gestioni private (Fondo Lavoratori dipendenti, Volo, Elettrici, Telefonici, Lavoratori dello spettacolo e dello sport).

Per presentare una nuova domanda di accredito può accedere alla sezione "Inserisci domanda", se invece desidera consultare le domande già inserite può accedere alla sezione "Consulta Domande".

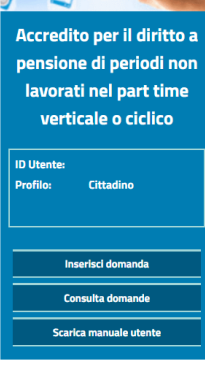

### Figura 2 - Home page dell'applicazione per il cittadino

La funzione "Consulta Domande" permette di consultare l'elenco delle domande di Accredito già inserite online tramite la stessa applicazione (*eventuali domande presentate in forma cartacea presso una sede INPS non sono consultabili con questa applicazione, è necessario rivolgersi alla propria sede INPS*).

La funzione "Inserisci Domanda" permette di inserire una nuova domanda.

Per inserire una nuova domanda si deve salvare la scheda con i propri dati anagrafici; i dati possono essere eventualmente aggiornati con l'apposita funzione.

Nella scheda Dettaglio Anagrafica i dati anagrafici sono precompilati in base alle informazioni legate all'utenza con la quale è stato effettuato l'accesso al portale. Tramite la casella in fondo alla pagina si deve specificare se si inserisce la domanda in qualità di "*Lavoratore interessato"* o di "*Superstite del lavoratore*".

|                              | Dettaglio Anagrafica                                                                                                    |  |  |  |  |  |  |  |
|------------------------------|----------------------------------------------------------------------------------------------------|--|--|--|--|--|--|--|
| Accredito per il diritto a   | Cognome:                                                                                                    |  |  |  |  |  |  |  |
| nonciono di noviedi non      | Nome:                                                                                                    |  |  |  |  |  |  |  |
| pensione di periodi non      | Codice Fiscale:                                                                                                    |  |  |  |  |  |  |  |
| lavorati nel part time       | Data di Nascita:                                                                                                    |  |  |  |  |  |  |  |
| verticale o ciclico          | Luogo di Nascita:                                                                                                    |  |  |  |  |  |  |  |
| ID litente:                  | Provincia di Nascita:                                                                                                    |  |  |  |  |  |  |  |
| Profilo: Cittadino           |                                                                                                    |  |  |  |  |  |  |  |
|                              | r Dati di residenza-                                                                                                    |  |  |  |  |  |  |  |
|                              | Indirizzo di Residenza:                                                                                                    |  |  |  |  |  |  |  |
| Torna alla pagina principale | Civico di Residenza:                                                                                                    |  |  |  |  |  |  |  |
| Inserisci domanda            | CAP di Residenza:                                                                                                    |  |  |  |  |  |  |  |
|                              | Luogo di Residenza:                                                                                                    |  |  |  |  |  |  |  |
| Consulta domande             | Provincia di Residenza:                                                                                                    |  |  |  |  |  |  |  |
| Scarica manuale utente       | L<br>I dati anagrafici mostrati, possono essere aggiornati dal menu internet dei servizi al cittadino, selezionando la voce " <u>Visualizzazione e modifica dei dati anagrafici, indirizzo e recapiti</u> " |  |  |  |  |  |  |  |
|                              | r Contatti-                                                                                                    |  |  |  |  |  |  |  |
|                              | Telefono*: 081000000                                                                                                    |  |  |  |  |  |  |  |
|                              | Cellulare*:                                                                                                    |  |  |  |  |  |  |  |
|                              | Indirizzo Email*: cittadino@test.it                                                                                                    |  |  |  |  |  |  |  |
|                              | Indirizzo Email PEC*:                                                                                                    |  |  |  |  |  |  |  |
|                              | * inserire obbligatoriamente almeno una delle informazioni                                                                                                    |  |  |  |  |  |  |  |
|                              |                                                                                                    |  |  |  |  |  |  |  |
|                              | in qualità di:                                                                                                    |  |  |  |  |  |  |  |
|                              | Se scelto il superstite dovranno essere inseriti i dati del dante causa                                                                                                    |  |  |  |  |  |  |  |
|                              |                                                                                                    |  |  |  |  |  |  |  |
|                              | SALVA                                                                                                    |  |  |  |  |  |  |  |

Figura 3 - Dettaglio Anagrafica

Dopo aver salvato i dati anagrafici, si accede al pannello dell'informativa in cui vengono riportate la descrizione della domanda e la documentazione da allegare a corredo. La domanda può essere inviata anche priva degli allegati, ma in mancanza degli allegati non può essere definita.

|                                                 | - lefe dataalle taalaala damaada                                                                                                    |
|-------------------------------------------------|----------------------------------------------------------------------------------------------------|
|                                                 | Hai scelto l'istanza di Accredito per il diritto a pensione di periodi non lavorati nel part time verticale o ciclico                                                                                                    |
| Accredito per il diritto a                      | Di seguito è riportata l'informativa con le indicazioni da osservare nell'inserimento delle domande e l'elenco degli allegati da produrre.                                                                                                    |
| pensione di periodi non                         | In coda all'informativa è presente il riquadro in cui è riportato il modello da compilare a cura dei datore di lavoro.                                                                                                    |
| lavorati nel part time                          | Prima di iniziare la complazione della domanda è opportuno disporre di tutti i documenti da allegare.                                                                                                    |
| ID Utente:                                      | La procedura consente l'invice della domanda anche se effornita di allegati, in tutto o in parte: in tale eventualità sarà cura dell'interessato integrare tempestivamente la documentazione mancante contattando drettamente la sede competente. Si ricorda che in caso di mancata integrazione,<br>Teventuale carenza documentale rende l'istanza non istruibile e dunque suscettibile di relezione.                                                                                                    |
| Profilo: Cittadino Torna alla pagina principale | E' possibile procedere alla compilazione della domanda tramite il pulsante "Compila domanda".<br>Per tomare alla selezione della tipologia di accredito premere il pulsante "Indetro".                                                                                                    |
| Inserisci domanda                               | Tipologia domanda                                                                                                    |
| Consulta domande                                | Arrowdm per il diritto a pessione di pesiodi pon lavorati pel part time verticale o ciristro fart. 1. romma 350 lesse 30 dicembre 2020 n. 128                                                                                                    |
| Scarica manuale utente                          |                                                                                                    |
|                                                 | Descrizione                                                                                                    |
|                                                 | L'atcolo 1, comma 350, della legge n. 178/2020, in vigore dal 1 <sup>®</sup> gennaio 2021, dispone che "il periodo di durata del contratto di lavoro a tempo parziale che prevede che la prestazione lavorativa sia concentrata in determinati periodi è riconosciuto per intero utile al fini del raggungimento del<br>requisito di anziantà lavorativa per l'accesso ad intro atto alla pensione." Il riconoscimento de periodi trova applicazione relativamente ai contratti di lavoro part-time di tipo verticale o ciclico in coro overo esaurite per finitero periodi di ourata degli stessi. Il riconoscimento del periodi di avaita della otto di avaita della mancata perstazione lavorativa connessa all'atticazione dell'orario di svogimento dell'attività lavorativa del ragorto part-time stesso con esclusione, pertanto, dei periodi non lavorati en on nerbibuiti per sospensione del raporto di lavora<br>sospensione del raporto di lavoro in funitorio della mancata perstazione lavorativa connessa all'atticizzione dell'orario di svogimento dell'attività avenativa del ragorto part-time stesso con esclusione, pertanto, dei periodi non lavorati en on nerbibuiti per sospensione del raporto di lavoro a tempo parziale e inconscituto utelle ai sofi fini del cinto a pensione e non anche a fin della misura della stessa. Resta fermo che il numero delle suttimute de assumere all'in presonistici li inpresonistici li presonistici li periodi con lavoro della divora della della contribuzione annuale al minimale contributivo settimanale determinato ai sensi dell'articolo 7, comma 1, del decreto-legge 12 settembre 1983, n. 463, converito, con modificazioni, dalla legge 11 novembre 1983, n. 638. I trattamenti pensionistici liquidati in<br>applicazione della norma citata in premessa non possono avere decorenza anteriore al 1° gennaio 2021. La domanda di riconoscimento è presentata per periodi fino al 31/12/2020, per i periodi lavoro ha l'obbligo di compliare el minima le diminerio el minima el di minima le di divoro di compliare el minima el diminerio el minima el decorenz |
|                                                 | Documenti do allegare                                                                                                    |
|                                                 | La domanda deve essere corredata dalla copia del contratto di lavoro part-time di tipo verticale o ciclico al quale la stessa si riferisce. Se disponibile, è allegata l'attestazione del datore di lavoro con l'indicazione degli eventuali periodi di sospensione del rapporto di lavoro senza retribuzione. In<br>caso di attività lavorativa con più rapporti di lavoro con contratto part-time di tipo verticale o ciclico, può essere presentata un'unica domanda avendo cura di allegare un modello di certificazione (con il relativo contratto di lavoro) per ogni datore di lavoro.                                                                                                    |
|                                                 | INDIETRO COMPILA DOMANDA                                                                                                    |
|                                                 |                                                                                                    |

Figura 4 - Dettaglio domanda

Si riporta un esempio di acquisizione della domanda.

Per procedere con la richiesta cliccare sul pulsante "*Compila domanda*": è necessario scegliere la gestione privata alla quale si è iscritti e nella quale si intende richiedere l'accredito del periodo:

|                                               | Scelta Gestione                                                                                                    |
|-----------------------------------------------|----------------------------------------------------------------------------------------------------|
| Accredito per il diritto a                    | E' stata selezionata la seguente tipologia domanda:                                                                                               |
| pensione di periodi non                       | Accredito per il diritto a pensione di periodi non lavorati nel part time verticale o ciclico (art. 1, comma 350, legge 30 dicembre 2020, n. 178) |
| lavorati nel part time<br>verticale o ciclico | Selezionare la gestione in cui si intende accreditare:                                                                                            |
| ID Utente:<br>Profilo: Cittadino              | Elettrici     Esattoriali     Gas     Lavoratori Dipendenti dell'Assicurazione Generale Obbligatoria     Lavoratori Spettacolo                    |
| Torna alla pagina principale                  | O Lavoratori Sportivi                                                                                                    |
| Inserisci domanda                             | <ul> <li>Telefonici</li> <li>Trasporti</li> </ul>                                                                                                 |
| Consulta domande                              | O Volo                                                                                                    |
| Scarica manuale utente                        | INDIETRO SALVA                                                                                                    |
|                                               |                                                                                                    |

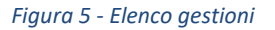

Una volta selezionata la gestione, cliccare sul pulsante "Salva" e iniziare la compilazione della domanda.

Attenzione: se esiste già una domanda della stessa tipologia in "Bozza", ne viene data evidenza ma cliccando sul pulsante "*Salva*" si può comunque procedere.

|                                                                                                    | Inserisci Domanda                                                                                                    |  |
|----------------------------------------------------------------------------------------------------|----------------------------------------------------------------------------------------------------|--|
| Accredito per il diritto a<br>pensione di periodi non<br>lavorati nel part time<br>verticale o ciclico | Accredito per il diritto a pensione di periodi non lavorati nel part time verticale o ciclico (art. 1, comma 350, legge 30 dicembre 2020, n. 178) nel Fondo Lavoratori Spettacolo Sezioni da compilare. Una volta completate le sezioni è possibile visionare il riepilogo e inviare la domanda premendo sul pulsante "RIEPILOGO E INVIO". Torma all'Informativa ANAGRAFICA PERIODI ALLEGATI RIEPILOGO E INVIO |  |
| ID Utente:<br>Profilo: Cittadino                                                                       |                                                                                                    |  |
| Torna alla pagina principale Inserisci domanda                                                         |                                                                                                    |  |
| Consulta domande                                                                                       |                                                                                                    |  |

# Figura 6 - Acquisizione Domanda

Per inserire i periodi cliccare sul pulsante "Periodi".

Per poter inserire un periodo è necessario innanzitutto indicare i dati del rapporto di lavoro al quale lo stesso si riferisce.

Al primo inserimento di un periodo, vengono chiesti i dati del rapporto di lavoro (Datore di lavoro, Codice fiscale, Data inizio, Data fine, ecc.) e i dati del primo periodo (Data inizio, data fine). Per il primo periodo di un rapporto di lavoro il tipo periodo deve essere un "PERIODO DA VALORIZZARE".

Dopo aver inserito i dati del rapporto di lavoro ed il periodo, salvare i dati con il pulsante "Salva".

|                              | Inserisci Domanda - Periodi                                                                                                    |                              |                                                                 |                                                  |                                                                      |                                                                                                |                                |  |  |  |
|------------------------------|----------------------------------------------------------------------------------------------------|------------------------------|-----------------------------------------------------------------|--------------------------------------------------|----------------------------------------------------------------------|------------------------------------------------------------------------------------------------|--------------------------------|--|--|--|
| Accredito per il diritto a   | sccredito per il diritto a pensione di periodi non lavorati nel part time verticale o ciclico (art. 1, comma 350, legge 30 dicembre 2020, n. 178) |                              |                                                                 |                                                  |                                                                      |                                                                                                |                                |  |  |  |
| neercarco per in anteco a    | Sezioni da compilare.                                                                                                    |                              |                                                                 |                                                  |                                                                      |                                                                                                |                                |  |  |  |
| pensione di periodi non      | Una volta completate le sezioni è possibile visionare il rispilogo e inviare la domanda premendo sul pulsante "PIEPILOGO E INVIO".                |                              |                                                                 |                                                  |                                                                      |                                                                                                |                                |  |  |  |
| lavorati nel part time       | Toma all'informativa ANAGRARICA PERIODI ALLEGATI DI DI DI DI DI DI DI DI DI DI DI DI DI                                                           |                              |                                                                 |                                                  |                                                                      |                                                                                                |                                |  |  |  |
| verticale o ciclico          |                                                                                                    | and a second second          |                                                                 |                                                  | TOWN IS NOT                                                          |                                                                                                |                                |  |  |  |
|                              |                                                                                                    |                              |                                                                 |                                                  |                                                                      |                                                                                                |                                |  |  |  |
| ID Utente:                   | Periodo salvato correttamente.                                                                                                    |                              |                                                                 |                                                  |                                                                      |                                                                                                |                                |  |  |  |
| Pronio: Cittadino            |                                                                                                    |                              |                                                                 |                                                  |                                                                      |                                                                                                |                                |  |  |  |
|                              | I periodi indicati con la domanda devono essere afferenti ad un                                                                                   | apporto di lavoro part-time. | Possono essere registrati più                                   | rapporti di lavoro con i                         | relativi periodi di pertinenza.                                      |                                                                                                |                                |  |  |  |
|                              | Per ogni rapporto di lavoro possono essere indicati uno o piu pe<br>NON RICONOSCIBILE (Periodi all'interno dei contratto part                     | time verticale e/o ciclico d | o, data fine e tipo periodo. Per<br>li sospensione del rapporto | il tipo penodo puo ess<br>di lavoro senza retrib | ere indicato PERIODO DA VALORIZ<br>uzione derivanti da causa diversa | ZARE (Periodi da valorizzare ai fini del diritt<br>dal part-time , come ad esempio aspettativa | non retribuita). Il periodo di |  |  |  |
| Torna alla pagina principale | inizio e di fine chiesto con la domanda deve essere afferente alle<br>31/12/2020.                                                                 | o stesso anno solare ed esp  | resso nei formato gg/mm/aaa                                     | a. Le date di inizio e fir                       | ne periodo devono essere comprese                                    | nel periodo di inizio e fine del rapporto di lavoro                                            | e comunque non superiori il    |  |  |  |
| Inserisci domanda            | I singoli periodi indicati non possono sovrapporsi.                                                                                               |                              |                                                                 |                                                  |                                                                      |                                                                                                |                                |  |  |  |
| Consulta domande             | r Dati del datore di lavoro e del rat                                                                                                    | porto di lavoro part-time-   |                                                                 |                                                  |                                                                      |                                                                                                |                                |  |  |  |
| Craulea manuala utanta       | Datore di Lavoro*:                                                                                                    | DATORE1                      | Codice Fiscale*:                                                | 00000000000                                      |                                                                      |                                                                                                |                                |  |  |  |
| Scarica manuale ocence       | Data di inizio del rapporto"                                                                                                    | 01/01/1998                   | Data di fine del rapporto":                                     | 15/01/2020                                       |                                                                      |                                                                                                |                                |  |  |  |
|                              | Rapporto in itinere al 31/12/2020*                                                                                                    | 0.91                         | Tipo rapporto di lavoro*                                        | Verticale                                        |                                                                      |                                                                                                |                                |  |  |  |
|                              |                                                                                                    | <ul> <li>No</li> </ul>       |                                                                 | O Ciclico                                        |                                                                      |                                                                                                |                                |  |  |  |
|                              | Percentuale part.time*                                                                                                    | 60                           |                                                                 | O OIGICO                                         |                                                                      |                                                                                                |                                |  |  |  |
|                              |                                                                                                    |                              |                                                                 |                                                  |                                                                      |                                                                                                |                                |  |  |  |
|                              | + AGGIUNGI PERIODO DA VALORIZZARE + AGGIUNGI PERIODO NON RICONOSCIBILE                                                                            |                              |                                                                 |                                                  |                                                                      |                                                                                                |                                |  |  |  |
|                              | (1) 01/01/2012 - 15/03/2012                                                                                                    |                              |                                                                 |                                                  |                                                                      |                                                                                                |                                |  |  |  |
|                              |                                                                                                    |                              |                                                                 |                                                  |                                                                      |                                                                                                |                                |  |  |  |
|                              | Elenco PERIODI NON RICONOSC<br>Periodi non riconoscibili assenti                                                                                  | CIBILI                       |                                                                 |                                                  |                                                                      |                                                                                                |                                |  |  |  |
|                              |                                                                                                    |                              |                                                                 |                                                  |                                                                      |                                                                                                |                                |  |  |  |
|                              | * dati obbligatori                                                                                                    |                              |                                                                 | -                                                |                                                                      |                                                                                                |                                |  |  |  |
|                              |                                                                                                    |                              |                                                                 | SALVA                                            | CHIUDI                                                               |                                                                                                |                                |  |  |  |
|                              |                                                                                                    |                              |                                                                 |                                                  |                                                                      |                                                                                                |                                |  |  |  |

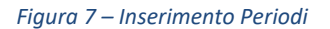

Per aggiungere ulteriori periodi per lo stesso rapporto di lavoro, utilizzare il pulsante "*Aggiungi periodo da valorizzare"* o "Aggiungi periodo non riconoscibile" e procedere con la compilazione ed il salvataggio dei dati.

Per eliminare un periodo relativo ad un rapporto di lavoro utilizzare il pulsante "Cancella" (().

Attenzione: per un rapporto di lavoro deve esistere almeno un periodo ed in assenza di questo il rapporto di lavoro non può essere salvato.

Al termine della compilazione dei periodi per il rapporto di lavoro utilizzare il pulsante "Salva".

| Accredito per il diritto a<br>pensione di periodi non<br>lavorati nel part time<br>verticale o ciclico<br>ID Utente:<br>Profilo: Cittadino<br>Toma alla pagina principale | Inserisci Domanda - Periodi         Accredito per il diritto a pensione di periodi non lavorati nel part time verticale o ciclico (art. 1, comma 350, legge 30 dicembre 2020, n. 178)         Sezioni da compliare.         Una volta completate le sezioni è possibile visionare il riepilogo e inviare la domanda premendo sul pulsante "RIEPILOGO E INVIO".         Torna all'informativa       ANAGRAFICA         PERIODI       ALLEGATI         Riepilodi indicati con la domanda devono essere afferenti ad un rapporto di lavoro part-lime. Possono essere registrati più rapporti di lavoro con i relativi periodi di pertinenza.         Periodi indicati con la domanda devono essere afferenti ad un rapporto di lavoro part-lime. Possono essere registrati più rapporti di lavoro con i relativi periodi di pertinenza.         Periodi indicati con la domanda devono essere afferenti ad un rapporto di lavoro part-lime. Possono essere registrati più rapporti di lavoro con i relativi periodi di pertinenza.         Per ogni rapporto di lavoro possone essere indicati uno o più periodi identificati da data inizio, data fine e tipo periodo. Per il tipo periodo può essere indicato PERIODO DA VALORIZZARE (Periodi da volorizzare a i fini dei diritto a pensione) o PERIODO NON RICONOSCIBILE (Periodi all'interno del contratto part time verticale e/o ciclico o in adomanda deve essere afferente allo septetativa non retributa). Il periodo di inizio e con la domanda deve essere afferente allo septetativa non retributa).         solare ed espresso nel formato gg/mm/aaaa. Le date di inizio e fine periodo devono essere comprese nel periodo di inizio e conunque non superiori il 31/12/2020.         i singoli periodi indicati non p |                                     |                 |                          |                             |  |  |  |
|----------------------------------------------------------------------------------------------------|----------------------------------------------------------------------------------------------------|-------------------------------------|-----------------|--------------------------|-----------------------------|--|--|--|
| Inserisci domanda                                                                                                    | Cati del datore di lavoro e del rapporto di lavoro part-time      Datore di lavoro*     DATORE1 Codice Fiscale*     00000000000                                                                                                    |                                     |                 |                          |                             |  |  |  |
| Consulta domande                                                                                                    |                                                                                                    | Data di inizio del rapporto*:       | 01/01/1998 Data | a di fine del rapporto*: | 15/01/2020                  |  |  |  |
| Scarica manuale utente                                                                                                    |                                                                                                    | Rapporto in itinere al 31/12/2020*: | Si Tipo         | rapporto di lavoro*:     | Verticale                   |  |  |  |
|                                                                                                    |                                                                                                    |                                     | No              |                          | <ul> <li>Ciclico</li> </ul> |  |  |  |
|                                                                                                    |                                                                                                    | Percentuale part-time*:             | 60              |                          |                             |  |  |  |
|                                                                                                    |                                                                                                    | Elenco PERIODI DA VALORIZZAR        | RE              |                          |                             |  |  |  |
|                                                                                                    |                                                                                                    | 01/01/2012 - 15/03/2012             |                 |                          |                             |  |  |  |
|                                                                                                    |                                                                                                    | Elenco PERIODI NON RICONOSC         | :IBILI          |                          |                             |  |  |  |
|                                                                                                    | Periodi non riconoscibili assenti                                                                                                    |                                     |                 |                          |                             |  |  |  |
|                                                                                                    | * dati obbligatori                                                                                                    |                                     |                 |                          |                             |  |  |  |
|                                                                                                    | + AGGIUNGI PERIOD                                                                                                    | ) PER UN NUOVO RAPPORTO DI LA       | VORO            |                          |                             |  |  |  |

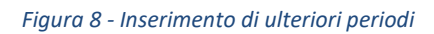

Per modificare i dati del rapporto di lavoro e i relativi periodi, utilizzare il pulsante "*Modifica"* ( ).

Per eliminare i dati del rapporto di lavoro e tutti i periodi correlati, utilizzare il pulsante "Cancella" (
).

Per aggiungere un nuovo rapporto di lavoro e relativi periodi, utilizzare il pulsante "Aggiungi periodi per un nuovo rapporto di lavoro".

Per inserire i periodi devono essere indicate le date del periodo da accreditare nel formato gg/mm/aaaa che devono essere afferenti allo stesso anno solare. I periodi non possono essere sovrapposti.

Dopo aver salvato i dati inseriti con il pulsante "*Salva*", nel pannello di conferma è possibile aggiungere un nuovo periodo con l'apposito pulsante "*Aggiungi un nuovo periodo*".

Nella scheda Allegati è possibile effettuare il caricamento dei documenti, in formato .PDF e .JPG, che devono essere allegati e trasmessi a corredo della domanda. Nel box "Lista modelli" è presente il modello da scaricare e compilare. Questo modello contiene le dichiarazioni che deve rilasciare il datore di lavoro. Una volta scaricate, compilate e scansionate, le dichiarazioni devono essere allegate dall'interessato tramite la funzionalità "*Allegati*" insieme al resto della documentazione necessaria.

# Inserisci Domanda - Allegati

Accredito per il diritto a

### Accredito per il diritto a pensione di periodi non lavorati nel part time verticale o ciclico (art. 1, comma 350, legge 30 dicembre 2020, n. 178)

| Sezioni da compliare.                                                                                                    |
|----------------------------------------------------------------------------------------------------|
| Una volta completate le sezioni è possibile visionare il riepilogo e inviare la domanda premendo sul pulsante "RIEPILOGO E INVIO". |

| pensione di periodi non          | Una volta completate le sezioni è possibile visionare il riepilogo e inviare la domanda premendo sul pulsante "RIEPILOGO E INVIO". |                                                 |              |  |  |  |  |  |  |  |
|----------------------------------|----------------------------------------------------------------------------------------------------|-------------------------------------------------|--------------|--|--|--|--|--|--|--|
| lavorati nel part time           | Torna all'informativa Al                                                                                                    | NAGRAFICA PERIODI ALLEGATI RIEPI                | LOGO E INVIO |  |  |  |  |  |  |  |
| verticale o ciclico              | Lista Modelli                                                                                                    |                                                 |              |  |  |  |  |  |  |  |
|                                  | Nome del Modello                                                                                                    | Descrizione                                     | Azioni       |  |  |  |  |  |  |  |
| ID Utente:<br>Profilo: Cittadino | AP147                                                                                                    | Attestazione del datore di lavoro per part time |              |  |  |  |  |  |  |  |
| Torna alla pagina principale     | massimo di 4 MByte.                                                                                                    |                                                 |              |  |  |  |  |  |  |  |
| Inserisci domanda                | Scedi file Nessun file selezionato                                                                                                 |                                                 |              |  |  |  |  |  |  |  |
| Consulta domande                 |                                                                                                    |                                                 |              |  |  |  |  |  |  |  |
| Scarica manuale utente           | Lista Allegati Caricati Nessun Allegato Caricato                                                                                   |                                                 |              |  |  |  |  |  |  |  |

# Figura 9 - Allegati

|                              | Inserisci Domanda - Allegati<br>Accredito per il diritto a pensione di periodi non lavorati nel part time verticale o ciclico (art. 1. comma 350, legge 30 dicembre 2020, n. 178) |                                                                        |                  |            |  |  |  |  |  |  |
|------------------------------|----------------------------------------------------------------------------------------------------|------------------------------------------------------------------------|------------------|------------|--|--|--|--|--|--|
| Accredito per il diritto a   | Sozioni da compilara                                                                                                    |                                                                        |                  |            |  |  |  |  |  |  |
| pensione di periodi non      | Una volta completate le sezioni è possibile visionare il                                                                                                    | riepilogo e inviare la domanda premendo sul pulsante "RIEPILOGO E INVI | Ο".              |            |  |  |  |  |  |  |
| lavorati nel part time       | Torna all'informativa ANA                                                                                                    | AGRAFICA PERIODI                                                       | ALLEGATI RIEPILO | GO E INVIO |  |  |  |  |  |  |
| verticale o ciclico          |                                                                                                    |                                                                        |                  |            |  |  |  |  |  |  |
|                              | File caricate correttamente                                                                                                    |                                                                        |                  |            |  |  |  |  |  |  |
| ID literate:                 | File cancato correttamente.                                                                                                    |                                                                        |                  |            |  |  |  |  |  |  |
| Drafile: Cittadine           | Liste Madelli                                                                                                    |                                                                        |                  |            |  |  |  |  |  |  |
| Promo: Cittadino             |                                                                                                    |                                                                        |                  |            |  |  |  |  |  |  |
|                              | Nome del Modello                                                                                                    | Descrizione                                                            |                  | Azioni     |  |  |  |  |  |  |
|                              | AP147                                                                                                    | Attestazione del datore di lavoro per p                                | part time        |            |  |  |  |  |  |  |
| Torna alla pagina principale |                                                                                                    |                                                                        |                  |            |  |  |  |  |  |  |
|                              |                                                                                                    |                                                                        |                  |            |  |  |  |  |  |  |
| Inserisci domanda            | Selezionare il file e premere il pulsante CARICA FILE.                                                                                                    | nossimo di 4 MRIto                                                     |                  |            |  |  |  |  |  |  |
| Consulta domande             | E possible allegare lile in formato pur o jpg lino ad un n                                                                                                    |                                                                        |                  |            |  |  |  |  |  |  |
|                              | - Carica allegato                                                                                                    |                                                                        |                  |            |  |  |  |  |  |  |
| Scarica manuale utente       | ouriou uneguto                                                                                                    |                                                                        |                  |            |  |  |  |  |  |  |
|                              | Scegli file Nessun file selezionato                                                                                                    |                                                                        |                  |            |  |  |  |  |  |  |
|                              |                                                                                                    |                                                                        |                  |            |  |  |  |  |  |  |
|                              | Lista Allegati Caricati                                                                                                    |                                                                        |                  |            |  |  |  |  |  |  |
|                              | Nome del file Formato Azioni                                                                                                    |                                                                        |                  |            |  |  |  |  |  |  |
|                              |                                                                                                    | Nome del file                                                          | Formato          | Azioni     |  |  |  |  |  |  |
|                              | AP1                                                                                                    | Nome del file<br>147_20211215-105336.pdf                               | Formato<br>PDF   | Azioni     |  |  |  |  |  |  |

Figura 10 - Conferma caricamento allegati

Nella scheda "Riepilogo e Invio" vengono riepilogati i dati anagrafici del titolare, i dati inseriti e la lista degli allegati. Premendo il pulsante "Accetto i termini e invio domanda", la procedura chiede conferma dell'invio:

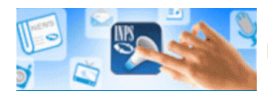

### Inserisci Domanda - Riepilogo e Invio

# Accredito per il diritto a pensione di periodi non lavorati nel part time verticale o ciclico

|                              | ۲, |
|------------------------------|----|
| ID Utente:                   | 0  |
| Profilo: Cittadino           | (  |
|                              | ſ  |
| Tana alla sastas scientada   | (  |
| iorna alla pagina principale | l  |
| Inserisci domanda            | F  |
| Consulta domande             | 1  |
| Scarica manuale utente       | (  |
|                              | E  |
|                              |    |

Accredito per il diritto a pensione di periodi non lavorati nel part time verticale o ciclico (art. 1, comma 350, legge 30 dicembre 2020, n. 178)

Sezioni da compilare. Una volta completate le sezioni è possibile visionare il riepilogo e inviare la domanda premendo sul pulsante "RIEPILOGO E INVIO".

|   | Torna all'informativa    | ANAGRAFICA    | PERIODI | ALLEGATI | RIEPILOGO E INVIO |
|---|--------------------------|---------------|---------|----------|-------------------|
| _ | Dati Anagrafici Titolare |               |         |          |                   |
|   | Codice Fiscale:          |               |         |          |                   |
|   | Cognome:                 |               |         |          |                   |
|   | Nome:                    |               |         |          |                   |
|   | Data di Nascita:         |               |         |          |                   |
|   | Luogo di Nascita:        |               |         |          |                   |
|   | Provincia di Nascita:    |               |         |          |                   |
|   | Telefono:                |               |         |          |                   |
|   | Cellulare:               |               |         |          |                   |
| - | Email:                   | prova@inps.it |         |          |                   |
|   | Email PEC:               |               |         |          |                   |

#### Riepilogo Periodi

| Dati del datore            | ∑ Dati del datore di lavoro e del rapporto di lavoro part-time |                              |            |     |   |  |  |  |
|----------------------------|----------------------------------------------------------------|------------------------------|------------|-----|---|--|--|--|
| Datore di Lavo             | O*: DATORE1                                                    | Codice Fiscale*:             | 0000000000 |     |   |  |  |  |
| Data di inizio d           | el rapporto*: 01/01/199                                        | B Data di fine del rapporto* | 15/01/2020 |     |   |  |  |  |
| Rapporto in itir           | nere al 31/12/2020*: 🔍 Si                                      | Tipo rapporto di lavoro*:    | Verticale  |     |   |  |  |  |
|                            | No                                                             |                              | Ciclico    |     |   |  |  |  |
| Percentuale part-time*: 60 |                                                                |                              |            |     |   |  |  |  |
| 5( 050(0D)                 |                                                                |                              |            |     |   |  |  |  |
| Elenco PERIODI             | Elenco PERIODI DA VALORIZZARE                                  |                              |            |     |   |  |  |  |
| 01/01/2012                 | - 15/03/2012                                                   |                              |            |     |   |  |  |  |
| Elenco PERIODI             | NON RICONOSCIBILI                                              |                              |            |     |   |  |  |  |
| Periodi non ric            | onoscibili assenti                                             |                              |            |     |   |  |  |  |
|                            |                                                                |                              |            |     |   |  |  |  |
| * dati obbilgatori         |                                                                |                              |            |     |   |  |  |  |
| Lista Allegati Caricati    |                                                                |                              |            |     |   |  |  |  |
|                            | Nome del file Formato Azioni                                   |                              |            |     |   |  |  |  |
|                            | AP147_20211215-                                                | 105336.pdf                   |            | PDF | Ł |  |  |  |

#### Dichiarazione

Mi impegno a comunicare all'INPS qualsiasi variazione dovesse intervenire nella situazione certificata entro trenta giorni dall'avvenuto cambiamento. Sono consapevole che le amministrazioni sono tenute a controllare la veridicità delle autocertificazioni e che, in caso di dichiarazioni false, posso subire una condanna penale e decadere da eventuali benefici ottenuti. Dichiaro che le notizie fornite in questo modulo rispondono a verità e sono consapevole delle conseguenze civili e penali previste per chi rende attestazioni false.

#### Informativa sul trattamento dei dati personali ai sensi dell'art. 13 del Regolamento (UE) 2016/679

L'Inps, in qualità di Titolare del trattamento, con sede legale in Roma, via Ciro il Grande, n. 21, la informa che i dati personali forniti nell'ambito del procedimento che la riguarda, compresi quelli di cui agli artt. 9 e 10 del Regolamento UE, sono trattati in osservanza dei presupposti e nei limiti stabiliti dal Regolamento UE medesimo e dal decreto legislativo 30 giugno 2003, n. 196, così come modificato e integrato dal decreto legislativo 10 agosto 2018, n. 101, al fine di definire la domanda e svolgere le eventuali altre funzioni istituzionali ad essa connesse o per garantire il rispetto di obblighi di legge.

Il trattamento dei suoi dati personali potrà avvenire mediante l'utilizzo di strumenti informatici, telematici e manuali, con logiche strettamente correlate alle finalità per le quali sono raccolti, in modo da garantirne la sicurezza e la riservatezza nel rispetto delle indicazioni previste dal Regolamento UE, a partire da quanto indicato agli artt. da 5 a 11, e sarà svolto da dipendenti dell'Istituto appositamente autorizzati ed istruiti. Solo eccezionalmente, i suoi dati potranno essere conosciuti e trattati da soggetti che, nel fornire specifici servizi o svolgere attività strumentali per conto dell'INPS, operano in qualità di Persone autorizzate o Responsabili del trattamento designati dall'Istituto, nel rispetto e con le garanzie a tale scopo indicate dal Regolamento UE.

Nei casi previsti da disposizioni legislative o, se previsto per legge, di regolamento e nel rispetto dei limiti dagli stessi fissati, i dati personali possono essere comunicati dall'INPS ad altri soggetti pubblici o privati che operano in qualità di autonomi Titolari del trattamento, nei limiti strettamente necessari e per la sola finalità per cui si è proceduto alla comunicazione. La diffusione dei dati forniti è possibile solo su espressa previsione di legge o, se previsto per legge, di regolamento.

Il conferimento dei dati non indicati con asterisco è obbligatorio, poiché previsto dalle leggi, dai regolamenti o dalla normativa comunitaria, che disciplinano la prestazione e gli adempimenti ad essa connessi; la mancata fornitura dei dati richiesti può comportare impossibilità o ritardi nella definizione dei procedimenti, oltre che, in taluni casi individuati dalla normativa di riferimento, anche l'applicazione di sanzioni. Alcuni trattamenti effettuati dall'Inps, per le finalità elencate in precedenza, possono prevedere il trasferimento dei dati personali all'estero, all'interno e/o all'esterno dell'Unione Europea. Qualora ciò sia necessario, l'Inps nel garantire il rispetto del Regolamento UE (art. 45), procede al trasferimento dei dati soltanto verso quei Paesi che garantiscono un adeguato livello di protezione degli stessi.

Nei casi previsti, lei ha il diritto ad opporsi al trattamento o ad ottenere dall'Inps, in qualunque momento, l'accesso ai dati personali che la riguardano. la rettifica o la cancellazione degli stessi e la limitazione del trattamento (artt. 15 e ss. del Regolamento). L'apposita istanza può essere presentata all'INPS tramite il Responsabile della protezione dei dati all'Indirizzo: INPS – Responsabile della Protezione dei dati personali, Via Ciro il Grande, n. 21, cap. 00144, Roma; posta elettronica certificata: responsabile protezionedati.inps@postacert.inps.gov.it. Qualora ritenga che il trattamento di dati personali che la riguardano sia effettuato dall'Inps in violazione di quanto previsto dal Regolamento UE, ha il diritto di proporre reclamo al Garante per la protezione dei dati personali (art. 77 del Regolamento UE) o di adire le opportune sedi giudiziarie (art. 79 Regolamento UE).

Ulteriori informazioni in ordine al trattamento dei suoi dati e ai diritti che le sono riconosciuti possono essere reperiti sul sito istituzionale www.inps.it, "Informazioni sul trattamento dei dati personali degli utenti dell'INPS, ai sensi degli articoli 13 e 14 del Regolamento (UE) 2016/679", oppure sul sito www.garanteprivacy.it del Garante per la protezione dei dati personali.

ACCETTO I TERMINI E INVIO DOMANDA

Figura 11 – Riepilogo e Invio

Dopo aver accettato ed inviato la domanda appare un messaggio di conferma dell'invio e si può visualizzare lo stato della stessa tramite la sezione "*Consulta Domande*":

| Accredito per il diritto a                    | Inserisci Domanda -<br>Accredito per il diritto a pensi        | Riepilogo e Invio<br>one di periodi non lavorati nel part time verticale o ciclico (art. 1, comma 350, legge 30 dicembre 2020, n. 178)                                                                                                    |
|-----------------------------------------------|----------------------------------------------------------------|----------------------------------------------------------------------------------------------------|
| lavorati nel part time<br>verticale o ciclico | La domanda è stata inviata. F<br>Consultando lo stato della Su | uò consultare la Sua domanda sul menu Consulta Domande per verificare se il processo di invio della domanda si è concluso correttamente.<br>a domanda nei prossimi giorni, potrà verificare il nominativo del responsabile del procedimento. |
|                                               | – Dati Anagrafici Titolare                                     |                                                                                                    |
| ID Utente:<br>Profile: Cittadine              | Codico Eiscolo                                                 |                                                                                                    |
| Promo. Cittadino                              | Cource Fiscale.                                                |                                                                                                    |
|                                               | cognome:                                                       |                                                                                                    |
| Terre elle sociae oriesiaele                  | Nome:                                                          |                                                                                                    |
| iorna alla pagina principale                  | Data di Nascita:                                               |                                                                                                    |
| Inserisci domanda                             | Luogo di Nascita:                                              |                                                                                                    |
| Consulta domande                              | Provincia di Nascita:                                          |                                                                                                    |
|                                               | Telefono:                                                      |                                                                                                    |
| Scarica manuale utente                        | Cellulare:                                                     |                                                                                                    |
|                                               | Email:                                                         | prova@inps.it                                                                                                    |
|                                               |                                                                |                                                                                                    |

Figura 12 - Messaggio conferma invio domanda

# CONSULTA DOMANDE

Per visualizzare lo stato di avanzamento di una domanda o per poterla modificare (se ancora in bozza), è necessario accedere alla sezione "*Consulta Domande*".

|                        | Consulta Domande |            |         |                                                                        |         |                             |         |
|------------------------|------------------|------------|---------|------------------------------------------------------------------------|---------|-----------------------------|---------|
| to per il diritto a    | Protocollo       | Data Invio | Sede    | Descrizione                                                            | Stato   | Data ultimo cambio di stato | Azioni  |
| e di periodi non       | -                | 20/10/2021 | FIRENZE | Accredito per il diritto a pensione di periodi non lavorati nel part t | INVIATA | 20/10/2021 - 10:50          | Ø 🚍     |
| ti nel part time       | -                | 19/10/2021 | FIRENZE | Accredito per il diritto a pensione di periodi non lavorati nel part t | INVIATA | 19/10/2021 - 14:28          | Ø 🚍     |
| cale o ciclico         | -                | -          | -       | Accredito per il diritto a pensione di periodi non lavorati nel part t | BOZZA   | 28/09/2021 - 14:17          | ) 2 🔘 🥥 |
|                        | -                | -          | -       | Accredito per il diritto a pensione di periodi non lavorati nel part t | BOZZA   | 21/09/2021 - 17:26          | 🥯 🖲 🥝 👘 |
| alla pagina principale |                  |            |         |                                                                        |         |                             |         |
| erisci domanda         |                  |            |         |                                                                        |         |                             |         |
| nsulta domande         |                  |            |         |                                                                        |         |                             |         |
| ica manuale utente     |                  |            |         |                                                                        |         |                             |         |

# Figura 13 - Consulta Domande

Si riportano gli stati di avanzamento della domanda previsti nell'applicazione con una breve descrizione:

- BOZZA, la domanda è stata inserita ma non inviata, si può cliccare sulla matita e modificare
- INVIATA, la domanda è stata inviata e non si può modificare. Qualora siano necessarie modifiche rispetto ai dati inseriti occorre mettersi in contatto con la sede
- ACQUISITA, la domanda è stata acquisita dalla sede

Con il pulsante "Dettaglio" (<sup>20</sup>)si potranno visualizzare tutti i dati inseriti nella domanda.

|                              | 0-11 0-11-11               |                                                                                                    |
|------------------------------|----------------------------|----------------------------------------------------------------------------------------------------|
|                              | Protocollo:                |                                                                                                    |
| Accredite per il diritte a   | Sede:                      | FIRENZE                                                                                                    |
| Accredito per il diritto a   | Responsabile procedimento: | In attesa di assegnazione                                                                                                    |
| pensione al periodi non      | Stato:                     | ATAINN                                                                                                    |
| lavorati nel part time       | Tipo Domanda:              | Accredito per il diritto a pensione di periodi non lavorati nel part time verticale o ciclico (art. 1, comma 350, legge 30 dicembre 2020, n. 178) |
| verticale o ciclico          | Data Domanda:              | 20/10/2021                                                                                                    |
| D Utente:                    |                            |                                                                                                    |
| rofilo: Cittadino            | Dati Anagrafici Titolare   |                                                                                                    |
|                              | Codice Fiscale:            |                                                                                                    |
|                              | Cognome:                   |                                                                                                    |
| Torna alla pagina principale | Nome:                      |                                                                                                    |
| Inserisci domanda            | Data di Nascita:           |                                                                                                    |
| Consulta domanda             | Luogo di Nascita:          |                                                                                                    |
| Consulta comance             | Provincia di Nascita:      |                                                                                                    |
| Scarica manuale utente       | Telefono:                  | 08100000                                                                                                    |
|                              | Cellulare:                 |                                                                                                    |
|                              | Email:                     | cittadino@test.it                                                                                                    |
|                              | Email PEC:                 |                                                                                                    |
|                              |                            |                                                                                                    |
|                              | - Riepilogo Periodi-       |                                                                                                    |
|                              |                            |                                                                                                    |
|                              |                            | C Dati dei datore di lavore e del rapporto di lavoro part-time                                                                                    |
|                              |                            | Datore di Lavoro*: DATORE1 Codice Fiscale*: 0000000000                                                                                            |
|                              |                            | Data di inizio del rapporto*: 01/01/1998 Data di fine del rapporto*: 15/01/2020                                                                   |
|                              |                            | Rapporto in itinere al 31/12/2020*. 🕓 Si Tipo rapporto di lavoro*. 🖷 Verticale                                                                    |
|                              |                            | No Ciclico                                                                                                    |
|                              |                            | Percentuale part-time*: 60                                                                                                    |
|                              |                            | - definition                                                                                                    |
|                              |                            | Descreption     descreption                                                                                                    |
|                              |                            | 01/01/2012 - 15/03/2012 PERIODO DA VALORIZZARE                                                                                                    |
|                              | [L                         |                                                                                                    |
|                              | Lista Allegati Caricati    |                                                                                                    |
|                              |                            | Nome del File Formato Azioni                                                                                                    |
|                              |                            | FILE DI TEST pdf PDF                                                                                                    |
|                              | L                          |                                                                                                    |
|                              |                            | Uni a Consulta Donanda Donanda Donantata STAMDA DIFERITA STAMDA DOMANDA                                                                           |
|                              |                            |                                                                                                    |

Figura 14 - Riepilogo domanda

Nel riepilogo tramite il pulsante "*Stampa Ricevuta"* è possibile stampare la Ricevuta della domanda e tramite il pulsante "*Stampa Domanda"* è possibile stampare il dettaglio della domanda:

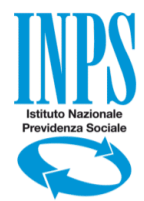

# ISTITUTO NAZIONALE DELLA PREVIDENZA SOCIALE

Dettaglio della domanda presentata dalla Sig.ra

Accredito per il diritto a pensione di periodi non lavorati nel part time verticale o ciclico

# Dati Domanda

| Protocollo                | -                                                           |  |  |  |
|---------------------------|-------------------------------------------------------------|--|--|--|
| Sede                      | FIRENZE                                                     |  |  |  |
| Responsabile procedimento | In attesa di assegnazione                                   |  |  |  |
| Data Domanda              | 15/12/2021                                                  |  |  |  |
| Stato                     | INVIATA                                                     |  |  |  |
| Tipo Domanda              | Accredito per il diritto a pensione di periodi non lavorati |  |  |  |
|                           | nel part time verticale o ciclico (art. 1, comma 350, legge |  |  |  |
|                           | 30 dicembre 2020, n. 178)                                   |  |  |  |

# Dati Anagrafici Titolare

| Codice Fiscale       |               |
|----------------------|---------------|
| Cognome              |               |
| Nome                 |               |
| Data di Nascita      |               |
| Luogo di Nascita     |               |
| Provincia di Nascita |               |
| Telefono             | -             |
| Cellulare            | -             |
| Email                | prova@inps.it |
| Email PEC            | -             |
|                      |               |

# Riepilogo datori di lavoro e periodi

| Dati del datore di lavoro e del rapporto di lavoro part-time |               |  |  |  |  |  |
|--------------------------------------------------------------|---------------|--|--|--|--|--|
| Datore di Lavoro                                             | DATORE1       |  |  |  |  |  |
| Codice Fiscale                                               | 000000000     |  |  |  |  |  |
| Data di inizio del rapporto                                  | 01/01/1998    |  |  |  |  |  |
| Data di fine del rapporto                                    | 15/01/2020    |  |  |  |  |  |
| Rapporto in itinere al 31/12/2020                            | NO            |  |  |  |  |  |
| Tipo rapporto di lavoro                                      | VERTICALE     |  |  |  |  |  |
| Percentuale part-time                                        | 60            |  |  |  |  |  |
| Periodi da valorizzare                                       |               |  |  |  |  |  |
| Data inizio                                                  | Data fine     |  |  |  |  |  |
| 01/01/2012                                                   | 15/03/2012    |  |  |  |  |  |
| Periodi non                                                  | riconoscibili |  |  |  |  |  |
| Periodi non riconoscibili assenti                            |               |  |  |  |  |  |

# Lista Allegati Caricati

| Nome File                 | Formato |
|---------------------------|---------|
| AP147_20211215-105336.pdf | PDF     |

### Figura 15 - Stampa Domanda

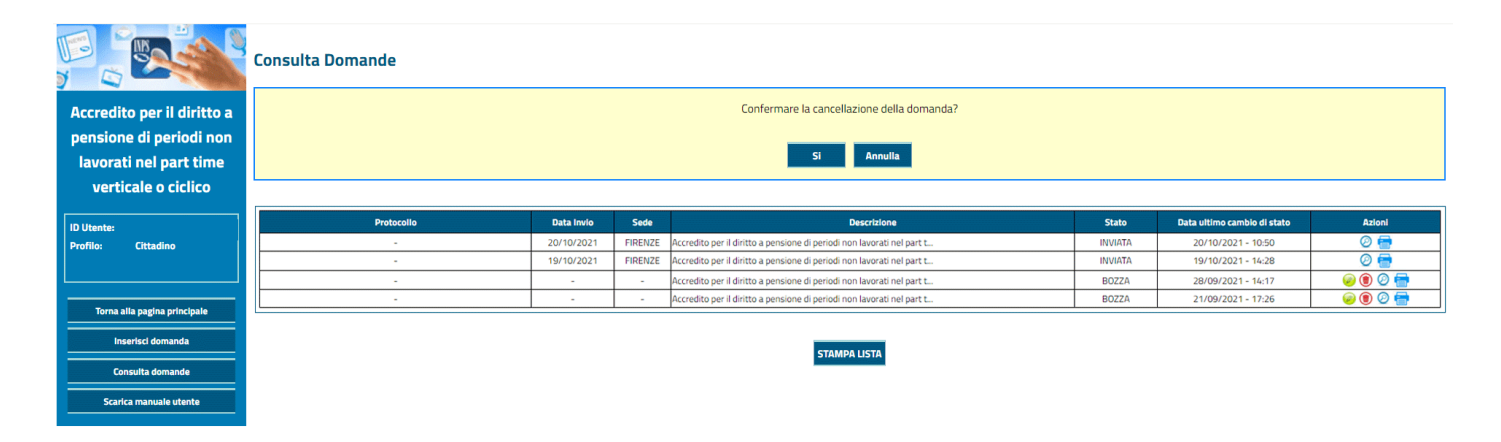

# Figura 16 - Elimina Domanda

Tramite il pulsante "Stampa Lista" è possibile stampare la lista delle domande:

|                              | Consulta Domande |            |         |                                                                        |         |                             |         |
|------------------------------|------------------|------------|---------|------------------------------------------------------------------------|---------|-----------------------------|---------|
| Accredito per il diffico a   | Protocol II.     | Bata Inda  |         |                                                                        |         | Bala allow and to distant   | A-11    |
| pensione di periodi non      | Protocollo       | Data Invio | Sede    | Descrizione                                                            | Stato   | Data ultimo cambio di stato | Azioni  |
| lavorati nel part time       | -                | 20/10/2021 | FIRENZE | Accredito per il diritto a pensione di periodi non lavorati nel part t | INVIATA | 20/10/2021 - 10:50          | 0       |
| verticale o ciclico          | -                | 19/10/2021 | FIRENZE | Accredito per il diritto a pensione di periodi non lavorati nel part t | INVIATA | 19/10/2021 - 14:28          | 0 🖶     |
| verticale o ciclico          | -                | -          |         | Accredito per il diritto a pensione di periodi non lavorati nel part t | BOZZA   | 28/09/2021 - 14:17          | 🥪 🖲 🕑 🚍 |
| UR UNITED                    | -                | -          | -       | Accredito per il diritto a pensione di periodi non lavorati nel part t | BOZZA   | 21/09/2021 - 17:26          | 🥥 🖲 🕗 🚍 |
| Profilo: Cittadino           |                  |            |         | STAMPA LISTA                                                           |         |                             |         |
| Torna alla pagina principale |                  |            |         |                                                                        |         |                             |         |
| Inserisci domanda            |                  |            |         |                                                                        |         |                             |         |
| Consulta domande             |                  |            |         |                                                                        |         |                             |         |
| Scarica manuale utente       |                  |            |         |                                                                        |         |                             |         |

Figura 17 – Stampa lista

 INTITUTO NAZIONALE DELLA PREVIDENZA SOCIALE
 Data stampa: 20/10/2021

 Nome:
 Cognome:

 Codice fiscale:
 Codice fiscale:

 Telefono: 081000000
 Cellulare: 

 Email: cittadino@test.it

Sono presenti a sistema le seguenti domande:

| Protocollo | Data invio  | Sodo    | Deserizione                                    | State   | Data ultimo cambio |
|------------|-------------|---------|------------------------------------------------|---------|--------------------|
| FIOLOCONO  | Data IIIvio | Jeue    | Descrizione                                    | Statu   | di stato           |
| -          | 20/10/2021  | FIRENZE | Accredito per il diritto a pensione di periodi | INVIATA | 20/10/2021 - 10:50 |
|            |             |         | non lavorati nel part time verticale o ciclico |         |                    |
|            |             |         | (art. 1, comma 350, legge 30 dicembre          |         |                    |
|            |             |         | 2020, n. 178)                                  |         |                    |
|            | 19/10/2021  | FIRENZE | Accredito per il diritto a pensione di periodi | INVIATA | 19/10/2021 - 14:28 |
|            |             |         | non lavorati nel part time verticale o ciclico |         |                    |
| -          |             |         | (art. 1, comma 350, legge 30 dicembre          |         |                    |
|            |             |         | 2020, n. 178) nel Fondo Lavoratori Sportivi    |         |                    |